| Чек-лист проверки сайта                                                                                           | IPHONE 12 Pro Max | IPAD 6 | Windows |
|----------------------------------------------------------------------------------------------------|-------------------|--------|---------|
| Авторизоваться                                                                                                    |                   |        |         |
| Проверьте работоспособность кнопки "Войти"                                                                        |                   |        |         |
| Отметьте поле «Электронная почта» - установите / отредактируйте / очистите                                        |                   |        |         |
| Отметьте поле «Пароль» - установить / отредактировать / очистить                                                  |                   |        |         |
| Попробуйте войти в систему с пустым полем "электронная почта"                                                     |                   |        |         |
| Попробуйте войти с пустым полем "пароль"                                                                          |                   |        |         |
| Попробуйте войти с неправильным адресом электронной почты                                                         |                   |        |         |
| Попробуйте войти с неверным паролем                                                                               |                   |        |         |
| Попытайтесь войти с правильным адресом электронной почты в верхнем регистре                                       |                   |        |         |
| Попробуйте войти с правильным паролем в верхнем / нижнем регистре                                                 |                   |        |         |
| Установите флажок "Caps Lock" в текстовом поле "Пароль".                                                          |                   |        |         |
| Проверить кнопку входа в систему                                                                                  |                   |        |         |
|                                                                                                    |                   |        |         |
| Измени пароль                                                                                                    |                   |        |         |
| Выполните восстановление пароля                                                                                   |                   |        |         |
| Введите неверный адрес электронной почты                                                                          |                   |        |         |
| Проверьте поле электронной почты - введите / отредактируйте / очистите адрес электронной почты                    |                   |        |         |
| Введите неверные данные на экране восстановления пароля                                                           |                   |        |         |
| Проверьте всплывающее уведомление после отправки электронного письма для восстановления пароля                    |                   |        |         |
| Проверьте работоспособность кнопки "Назад"                                                                        |                   |        |         |
|                                                                                                    |                   |        |         |
| Регистрация                                                                                                    |                   |        |         |
| Проверьте работоспособность кнопки "Назад"                                                                        |                   |        |         |
| Отметьте поле «Электронная почта» - установите / отредактируйте / очистите                                        |                   |        |         |
| Отметьте поле «Пароль» - установить / отредактировать / очистить                                                  |                   |        |         |
| Попробуйте зарегистрировать пользователя - поля «пароль» и «подтвердить пароль» не совпадают                      |                   |        |         |
| Отметьте поле «Подтвердить пароль» - установить / отредактировать / очистить                                      |                   |        |         |
| Проверка поля для поля пароля                                                                                     |                   |        |         |
| Проверка поля для поля подтверждения пароля                                                                       |                   |        |         |
| Попробуйте зарегистрироваться с пустым полем "электронная почта"                                                  |                   |        |         |
| Попробуйте зарегистрироваться с пустым полем "пароль"                                                             |                   |        |         |
| Попробуйте зарегистрироваться с пустым полем «Подтвердите пароль»                                                 |                   |        |         |
| Попробуйте зарегистрировать пользователя с существующим адресом электронной почты                                 |                   |        |         |
| Попробуйте зарегистрировать пользователя с существующим адресом электронной почты, но в верхнем / нижнем регистре |                   |        |         |
| Попробуйте зарегистрировать пользователя с неверным адресом электронной почты                                     |                   |        |         |
| Установите флажок "Соглашаюсь с правилами использования", прочитать его                                           |                   |        |         |
|                                                                                                    |                   |        |         |
| Проверить функционал мебельщика                                                                                   |                   |        |         |
| Открытие страницы "Заявки"                                                                                        |                   |        |         |
| Убедиться что заявки отображаються в соответсвии с выбором видов услуг и личном кабинете                          |                   |        |         |
| Окрыть заявку, посмотреть отображение всех необходимых полей ( вир работ, размеры ), на всех видах заказов        |                   |        |         |
| Откликнуться на заявку                                                                                            |                   |        |         |
| Откликнуться на заявку                                                                                            |                   |        |         |

| Проверить модалку отправки заявки (попробовать ввести кофф больше 3-х, кол-во дней больше 365) |  |  |
|------------------------------------------------------------------------------------------------|--|--|
| Проверить возможность отказаться от предложенного заказа                                       |  |  |
| Проверить возможность отказаться от заказа созданного напрямую                                 |  |  |
| Проверить возможность разрывания договора на всех этапах заказа                                |  |  |
| Убедиться что кофф и кол-во дней правильно идут заказчику в заказ                              |  |  |
| Проверка подгрузки заказов в заявках по кнопке загрузить еще                                   |  |  |
| Отображение заказов в вкладке "предложенные"                                                   |  |  |
| Проверить можно ли закрыть заказ со всем комплексом услгуг без счета                           |  |  |
| Проверка заказа не на весь комплекс закрытие без счета                                         |  |  |
|                                                                                                |  |  |
| Портфолио мебельщика                                                                           |  |  |
| Создание портфолио                                                                             |  |  |
| Ввести невалидные данные в поля названия, описания                                             |  |  |
| Вставить ссылку в поле ютюб не с ютюба                                                         |  |  |
| Загрузка фото разных форматов и размеров                                                       |  |  |
| Заполнение іd товаров с сайта и проверка подтягивает ли их                                     |  |  |
| Проверка идет ли порфтолио в админку на модерацию при активации галочки вывода в галерею       |  |  |
| Проверить все эти же этапы при редактировании портфолио уже созданного                         |  |  |
|                                                                                                |  |  |
| Проверка личного кабинета мебельщика                                                           |  |  |
| Првоерка всех инпутов на странице личного кабинета                                             |  |  |
| Проверка всех чекбоксов                                                                        |  |  |
| Проврека смены пароля ( устновка не валдиных паролей)                                          |  |  |
| Проверка галочки "Принимаю заказ"                                                              |  |  |
| Проврека заполнения блока " о себе "                                                           |  |  |
| Соответсвие выставленого диапазона цен и сравнения со всеми заявками                           |  |  |
|                                                                                                |  |  |
| Проверка страницы специалситы                                                                  |  |  |
| Проверить фильрацию                                                                            |  |  |
| Првоерить формирование ЧПУ ссылок при разных категориях и видов работ                          |  |  |
| Подгрузка мебельщиков по кнопке загрузить еще ( не сбивает ли при этмо фильтр)                 |  |  |
| Переход со страницы специалисты в личный кабинет мебельщиков                                   |  |  |
| Поиск по фамилии на странице                                                                   |  |  |
|                                                                                                |  |  |
| Проверка создания заказов                                                                      |  |  |
| Создать заказ из галереи ( невалимдные размеры, разные конфигурации )                          |  |  |
| Создать быстрый заказ из старых функционалов (кухня)                                           |  |  |
| Создание быстрого заказа шкафа и комода                                                        |  |  |
| Создание проекта                                                                               |  |  |
| Создание заказа из избранных                                                                   |  |  |
| Создание заказа через специалисты                                                              |  |  |
| После всех созданных заказов, проверить отображение в них всех полей                           |  |  |
| Проврека удаления созданных заказов                                                            |  |  |
|                                                                                                |  |  |

| Проврека счетов                                                                                                 |  |  |
|----------------------------------------------------------------------------------------------------|--|--|
| Проверка добавления счета черз Вияр.юа с четырех разных баз ( при разных городах публикации заказа)             |  |  |
| Проверить отображение счета у мебельщика и у заказчика (разные суммы)                                           |  |  |
| Проверка скачивания и открытия счета                                                                            |  |  |
|                                                                                                    |  |  |
| Проверка СМС                                                                                                    |  |  |
| Проверка списка всех смс заказчика                                                                              |  |  |
| Првоерка списка всех смс мебельщика                                                                             |  |  |
| Проверка емейлов                                                                                                |  |  |
| Проверка на дубли при множественных нажатиях                                                                    |  |  |
|                                                                                                    |  |  |
| Проверка кликабельности и отработки отдельного функционала                                                      |  |  |
| Проверить кнопку "отказаться у мебельщика" с заказа в вкладке "предложенные" с помощью заказа через специалисты |  |  |
| Проверить кнопку "отказаться у мебельщика" с заказа в вкладке "в ожидании" с помощью заказа через специалисты   |  |  |
| Проверить кнопку "принять" у мебельщика с заказа в вкладке "предложенные" с помощью заказа через специалисты    |  |  |
| Проверить кнопку "отказаться у мебельщика" с заказа в вкладке "предложенные"                                    |  |  |
| Проверить кнопку "принять" у мебельщика с заказа в вкладке "предложенные" через готовый заказ                   |  |  |
| Проверить показ заказов у мебельщика во вкладках всех этапов заказа                                             |  |  |
| Проверить показ заказов у заказчика во вкладках всех этапов заказа                                              |  |  |